# Guide för anslutning

## Windows-anvisningar för en lokalt ansluten skrivare

## Innan du installerar skrivarprogramvara för Windows

En lokalt ansluten skrivare är en skrivare som är ansluten till en dator med en USB-kabel eller parallellkabel. När du installerar den här typen av skrivare med en USB-kabel ska du installera skrivarens programvara *innan* du ansluter USB-kabeln. Mer information finns i installationsdokumentationen.

Du kan använda cd-skivan *Programvara och dokumentation* när du installerar den nödvändiga skrivarprogramvaran på de flesta versioner av operativsystemet Windows.

**Obs!** Använd guiden Lägg till skrivare om det inte finns stöd för operativsystemet på cd-skivan *Programvara och dokumentation*.

Uppdateringar för skrivarprogramvaran kan finnas på Lexmarks webbplats: www.lexmark.com.

### Installera programvaran med cd-skivan

1 Sätt i cd-skivan Programvara och dokumentation. Vänta tills startskärmen visas.

Om startskärmen inte visas inom en minut gör du något av följande:

- a Klicka på 🥺, eller klicka på Start och klicka sedan på Run (Kör).
- **b** I rutan Påbörja sökning eller Kör skriver du in D:\setup.exe, där **D** är bokstaven för din cd- eller dvd-enhet.
- 2 Tryck på Enter (Retur).
- 3 Välj Install Printer and Software (Installera skrivare och programvara).
- 4 Klicka på Jag accepterar för att acceptera licensavtalet.
- 5 Välj Förslag och klicka sedan på Nästa.
- 6 Välj Local Attach (Lokalt ansluten) och klicka sedan på Next (Nästa). Skrivarprogramvaran kopieras till datorn.
- Anslut USB- eller parallellkabeln och slå sedan på skrivaren.
   Plug-and-Play-fönstret öppnas och skrivaren skapas i mappen Skrivare.

## Installera programvara med guiden Lägg till skrivare

Skrivarprogramvaran kan installeras för följande operativsystem:

- Windows 98 First Edition (USB stöds ej)
- Windows 95 (USB stöds ej)
- 1 Sätt i cd-skivan *Programvara och dokumentation*. Klicka på **Exit (Avsluta)** om cd-skivan startar automatiskt.
- 2 Klicka på Start → Settings (Inställningar) → Printers (Skrivare) och klicka sedan på Add Printer (Lägg till skrivare), så startar guiden Lägg till skrivare.
- **3** Vid uppmaning väljer du att installera en lokal skrivare och klickar därefter på **Have Disk (Diskett finns)**.
- 4 Ange var skrivarprogramvaran finns. Sökvägen är ungefär D:\Drivers\Print\Win\_9xMe\, där D är bokstaven för cd- eller dvd-enheten.
- 5 Klicka på OK.

## Windows-anvisningar för nätverksanslutna skrivare

### Vad är nätverksutskrift?

I Windows-miljöer kan du konfigurera nätverksskrivare för direkt eller delad utskrift. Båda sätten att skriva ut i nätverk kräver att skrivarprogramvara installeras och en nätverksport skapas.

| Utskriftsmetod                                                                                                    | Exempel |
|----------------------------------------------------------------------------------------------------|---------|
| <ul> <li>IP-utskrift</li> <li>Skrivaren är direkt ansluten till nätverket med en nätverkskabel, t.ex. en Ethernet-kabel.</li> <li>Skrivarprogramvaran är vanligtvis installerad på alla datorer i nätverket.</li> </ul>                                                                                                    |         |
| <ul> <li>Delad utskrift</li> <li>Skrivaren är ansluten till någon av datorerna i nätverket via en lokal kabel, t.ex. en USB-<br/>eller parallellkabel.</li> <li>Skrivarprogramvaran är installerad på den dator som är ansluten till skrivaren.</li> <li>Under installationen anges skrivaren som "delad" så att datorer i nätverket kan skriva ut<br/>till den.</li> </ul> |         |

#### Installera programvara för IP-direktutskrift

1 Sätt i cd-skivan *Programvara och dokumentation*. Vänta tills startskärmen visas.

Om startskärmen inte visas inom en minut gör du något av följande:

- a Klicka på 🕖, eller klicka på Start och klicka sedan på Run (Kör).
- **b** I rutan Påbörja sökning eller Kör skriver du in **D**: \setup.exe, där **D** är bokstaven för din cd- eller dvd-enhet.
- 2 Tryck på Enter (Retur).
- 3 Välj Install Printer and Software (Installera skrivare och programvara).
- 4 Klicka på Jag accepterar för att acceptera licensavtalet.
- 5 Välj Förslag och klicka sedan på Nästa.

Obs! Välj Custom (Anpassat) i stället för Suggested (Förslag) om du vill välja vilka komponenter som ska installeras.

- 6 Välj Network Attach (Nätverksansluten) och klicka sedan på Next (Nästa).
- 7 Välj den skrivarmodell du installerar.

Skrivaren upptäcks automatiskt i nätverket och tilldelas automatiskt en IP-adress.

8 I listan över upptäckta skrivare väljer du den du vill skriva ut på.

**Obs!** Om skrivaren inte är med i listan klickar du på **Add Port (Lägg till port)** och följer sedan instruktionerna på skärmen.

- 9 Klicka på Finish (Slutför) så slutförs installationen.
- 10 Klicka på Done (Klart) när du vill avsluta installationsprogrammet.

**Guide för anslutning** Sida 3 av 5

#### Installera ytterligare skrivarprogramvara

Om du vill använda andra program på cd-skivan *Programvara och dokumentation* installerar du dem via följande anpassade installationssökväg:

**1** Sätt i cd-skivan *Programvara och dokumentation*. Vänta tills startskärmen visas.

Om startskärmen inte visas inom en minut gör du något av följande:

- a Klicka på 🥹, eller klicka på Start och klicka sedan på Run (Kör).
- **b** I rutan Påbörja sökning eller Kör skriver du in **D: setup.exe**, där **D** är bokstaven för din cd- eller dvd-enhet.
- 2 Tryck på Enter (Retur).
- 3 Välj Install Printer and Software (Installera skrivare och programvara).
- 4 Klicka på Jag accepterar för att acceptera licensavtalet.
- 5 Välj Custom (Anpassad) och klicka sedan på Next (Nästa).
- 6 Välj Select Components (Välj komponenter) och klicka sedan på Next (Nästa).
- 7 Välj om du vill installera programvaran på en Local (Lokal) dator eller på en Remote (Fjärr) dator på nätverket, och klicka på Next (Nästa).
- 8 Klicka på +-rutorna under Välj komponenter om du vill se listan över tillgänglig programvara.
- **9** Klicka på kryssrutan vid varje program du vill installera och klicka sedan på **Finish (Slutför)**. Programvaran kopieras till datorn.
- **10** Anslut USB- eller parallellkabeln och slå sedan på skrivaren.

Plug-and-Play-fönstret öppnas och skrivaren skapas i mappen Skrivare.

## Macintosh-anvisningar för en lokalt ansluten skrivare

#### Innan du installerar skrivarprogramvara för Macintosh

En lokalt ansluten skrivare är en skrivare som är ansluten till en dator med en USB-kabel. När du installerar den här typen av skrivare ska du installera skrivarens programvara *innan* du ansluter USB-kabeln. Mer information finns i installationsdokumentationen.

Använd cd-skivan Programvara och dokumentation när du installerar den nödvändiga skrivarprogramvaran.

**Obs!** Det finns även en PPD till din skrivare i ett programvarupaket som du kan hämta på Lexmarks webbplats på **www.lexmark.com**.

#### Skapa en utskriftskö

För lokal utskrift måste du skapa en utskriftskö:

- 1 Installera en PPD-fil (PostScript Printer Description) på datorn. En PPD-fil förser en Macintosh-dator med detaljerad information om skrivarens funktioner.
  - **a** Sätt i cd-skivan Programvara och dokumentation.
  - **b** Dubbelklicka på skrivarens installationspaket.
  - c Från startskärmen klickar du på Continue (Fortsätt) och sedan på Continue (Fortsätt) igen när du har läst Readmefilen.
  - **d** Klicka på **Continue (Fortsätt)** när du har läst igenom licensavtalet och klicka på **Agree (Acceptera)** om du godkänner avtalsvillkoren.

**Guide för anslutning** Sida 4 av 5

- e Välj en destination och klicka sedan på Fortsätt.
- **f** Klicka på **Install (Installera)** i fönstret Enkel installation.
- **g** Ange ditt användarlösenord och klicka sedan på **OK**. Alla nödvändiga program installeras på datorn.
- **h** När installationen är klar klickar du på **Restart (Starta om)**.
- **2** Gör något av följande:
  - I Mac OS X version 10.5 eller senare
    - a Välj Systeminställningar på Apple-menyn.
    - **b** Klicka på **Print & Fax (Skriv ut och faxa)**.
  - I Mac OS X version 10.4 och tidigare:
    - a Öppna ett Finder-fönster och dubbelklicka på Applications (Program).
    - **b** Dubbelklicka på Verktygsprogram och dubbelklicka sedan på Utskriftskontroll eller Skrivarinställning.
- **3** Kontrollera att utskriftskön skapades:
  - Om den USB-anslutna skrivaren visas i listan Skrivare har utskriftskön skapats.
  - Om den UBS-anslutna skrivaren inte visas i listan Skrivare kontrollerar du att USB-kabeln är korrekt ansluten och att skrivaren är på. Kontrollera sedan listan Skrivare igen.

## Macintosh-anvisningar för nätverksanslutna skrivare

#### Installera programvara för nätverksutskrift

För att kunna skriva ut på nätverksskrivare måste varje Macintosh-användare använda en anpassad PPD-fil (PostScript Printer Description) och skapa en utskriftskö i Utskriftshanteraren eller Skrivarinställning.

- 1 Installera en PPD-fil på datorn.
  - **a** Sätt i cd-skivan Programvara och dokumentation.
  - **b** Dubbelklicka på skrivarens installationspaket.
  - c Från startskärmen klickar du på Continue (Fortsätt) och sedan på Continue (Fortsätt) igen när du har läst Readmefilen.
  - **d** Klicka på **Continue (Fortsätt)** när du har läst igenom licensavtalet och klicka på **Agree (Acceptera)** om du godkänner avtalsvillkoren.
  - e Välj en destination och klicka sedan på Fortsätt.
  - **f** Klicka på **Install (Installera)** i fönstret Enkel installation.
  - g Ange ditt användarlösenord och klicka sedan på OK. Alla nödvändiga program installeras på datorn.
  - **h** När installationen är klar klickar du på **Restart (Starta om)**.
- 2 Skapa en utskriftskö i Utskriftshanteraren eller Skrivarinställning.
  - Skriva ut med AppleTalk
    - a Öppna Finder, klicka på Applications (Program) och sedan på Utilities (Verktygsprogram).
    - **b** Dubbelklicka på Print Center (Utskriftshanteraren) eller Print Setup Utility (Skrivarinställning).
    - c Välj Add Printer (Lägg till skrivare) på menyn Skrivare.
    - d Välj AppleTalk på snabbmenyn.

Mer information om vilken zon eller skrivare du ska välja hittar du i sidan med nätverksinställningar under rubriken AppleTalk. Mer information om hur du skriver ut sidan med nätverksinställningar finns i *Användarhandboken*.

**Guide för anslutning** Sida 5 av 5

- **e** I listan väljer du AppleTalk-zonen.
  - Mer information om vilken zon eller skrivare du ska välja hittar du i sidan med nätverksinställningar under rubriken AppleTalk. Mer information om hur du skriver ut sidan med nätverksinställningar finns i *Användarhandboken*.
- **f** Välj den nya skrivaren i listan och klicka på **Add (Lägg till)**.
- Använda IP-utskrift
  - a Öppna Finder, klicka på Applications (Program) och sedan på Utilities (Verktygsprogram).
  - **b** Dubbelklicka på **Print Center (Utskriftshanteraren)** eller **Print Setup Utility (Skrivarinställning)**.
  - c Välj Add Printer (Lägg till skrivare) på menyn Skrivare.
  - d Välj IP Printing (IP-utskrift) på snabbmenyn.
  - e Ange IP-adress eller skrivarens DNS-namn i rutan för skrivaradress. TCP/IP-adressen finns på sidan med nätverksinställningar. Mer information om hur du skriver ut sidan med nätverksinställningar finns i *Användarhandboken*.
  - **f** På snabbmenyn för skrivarmodell väljer du **Lexmark**.
  - g Välj den nya skrivaren i listan och klicka på Add (Lägg till).

#### Installera annan programvara för Macintosh

Följande Macintosh-verktyg finns på cd-skivan Programvara och dokumentation:

- Filladdare för skrivaren
- Skrivarstatus
- Automatiska uppdateringar
- Skrivarinställningar

Dokumentationen för programvara och verktyg kopieras till Macintosh-datorns hårddisk under skrivarinstallationsprocessen.